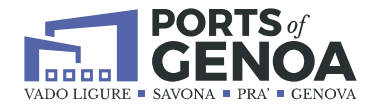

## **PORT COMMUNITY SYSTEM**

# Manuale Utente (MAU)

# **"BADGE AUTOTRASPORTO CONTO TERZI"**

Versione 1.0 del 09/06/2025

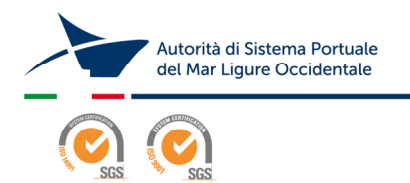

Palazzo San Giorgio - Via della Mercanzia 2 - 16124 Genova - CF/P.IVA 02443880998 - Tel. +39.010.2411 www.portsofgenoa.com - segreteria.generale@portsofgenoa.com - segreteria.generale@pec.portsofgenoa.com

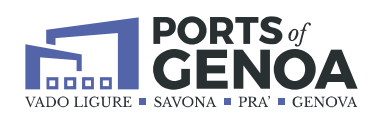

#### Indice dei contenuti

| 1 | PCS | - Badge | e Autotrasporto                                   |    |
|---|-----|---------|---------------------------------------------------|----|
|   | 1.1 | Anagi   | rafe Portuale                                     |    |
|   |     | 1.1.1   | Anagrafe Portuale - Dati Ditta                    |    |
|   |     | 1.1.2   | Anagrafe Portuale - Badge                         | 6  |
|   |     | 1.1.3   | Anagrafe Portuale - Badge - Modifica Dati autista | 7  |
|   |     | 1.1.4   | Richiesta Nuova Emissione                         | 7  |
|   |     | 1.1.5   | Richiesta Rinnovo Permesso                        | 9  |
|   |     | 1.1.6   | Richiesta Rinnovi Multipli                        | 9  |
|   |     | 1.1.7   | Richiesta Disattivazione Singolo Permesso         | 10 |
|   |     | 1.1.8   | Richiesta Disattivazione Permessi                 | 10 |
|   |     | 1.1.9   | Anagrafe Portuale - Consultazione Richieste       | 11 |
|   |     |         |                                                   |    |

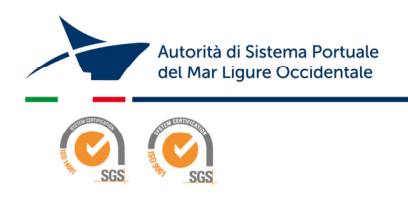

Palazzo San Giorgio - Via della Mercanzia 2 - 16124 Genova - CF/P.IVA 02443880998 - Tel. +39.010.2411 www.portsofgenoa.com - segreteria.generale@portsofgenoa.com - segreteria.generale@pec.portsofgenoa.com

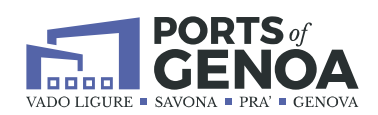

#### Indice delle figure

| Figura 1. Consultazione / Modifica Dati Ditta Autotrasporto | 4  |
|-------------------------------------------------------------|----|
| Figura 2. Modifica Dati Azienda / Sede                      | 5  |
| Figura 3. Modifica Dati Legale Rappresentante               | 5  |
| Figura 4. Modifica Dati Delegato/Referenti                  | 5  |
| Figura 5. Ricerca Badge Autotrasporto                       | 6  |
| Figura 6. Richiesta Nuova emissione                         | 8  |
| Figura 7. Richiesta Rinnovo Permesso                        | 9  |
| Figura 8. Richiesta Rinnovi multipli                        | 10 |
| Figura 9. Richiesta Disattivazione Permesso                 | 10 |
| Figura 10. Richiesta Disattivazione Permessi                | 11 |
| Figura 11. Stato Richiesta Permessi                         | 11 |

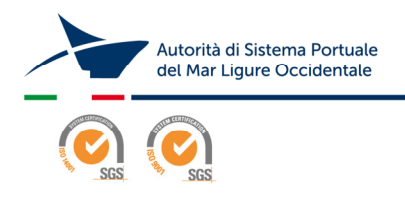

Palazzo San Giorgio - Via della Mercanzia 2 - 16124 Genova - CF/P.IVA 02443880998 - Tel. +39.010.2411 www.portsofgenoa.com - segreteria.generale@portsofgenoa.com - segreteria.generale@pec.portsofgenoa.com

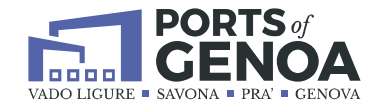

## **1 PCS - Badge Autotrasporto**

I paragrafi che costituiscono il presente capitolo hanno l'obiettivo di descrivere le funzionalità associate alle *Richieste Badge Autotrasporto*.

### 1.1 Anagrafe Portuale

Attori: Amministratore, Call Center, Azienda Autotrasporto

Una volta effettuato l'accesso al sistema, l'utente ha la possibilità di selezionare la voce **Anagrafe Portuale** dove può accedere alle varie voci di menu:

- o Dati Ditta
- o Badge
- o Consultazione Richieste

## **1.1.1 Anagrafe Portuale - Dati Ditta**

Da questa sezione è possibile Consultare o Modificare alcuni dati della ditta.

| Consultazione Ditte Autotrasporto Home     |             |                |        |                                   |         |       |                |                 |                |
|--------------------------------------------|-------------|----------------|--------|-----------------------------------|---------|-------|----------------|-----------------|----------------|
| Ragione Sociale                            |             | Parita Iva     |        | Cognome Cognome Legale Rappresent | lante   |       | Email<br>Email | Q Cerca ↔       | X Reimposta    |
| Elenco Ditte Autotrasporto dal 1 al 1 di 1 |             |                |        |                                   |         |       |                | 10 risultati pe | r pagina 🗸 🗸   |
| Ragione Sociale                            | Partita Iva | Data Richiesta |        |                                   | Cognome | Email |                | Stato           | Opzioni        |
|                                            |             | 30/05/2025     |        |                                   | pippo   |       |                | MODIFICA        | ۲              |
| 1 - 1 di 1 risultati I4                    |             |                | ◀ 1 di | 1 ▶ ▶                             |         |       |                | 10 risultati    | per pagina 🛛 🗸 |

Figura 1. Consultazione / Modifica Dati Ditta Autotrasporto

Attraverso il tasto di modifica è possibile variare alcuni dati relativi all'azienda, al Legale rappresentante e ai relativi Contatti/Referenti.

E anche possibile scaricare/eliminare e ricaricare il documento d'identità relativo al Legale Rappresentante.

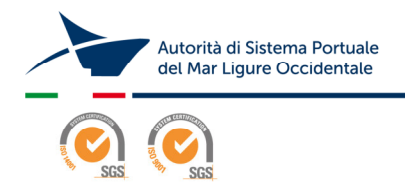

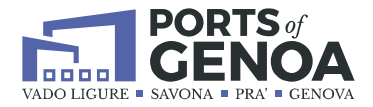

| Azienda *                |          |  | Email ditta #     |                  |               |                 | Telefono ditta 兼<br>010100000 |            |                      |  |
|--------------------------|----------|--|-------------------|------------------|---------------|-----------------|-------------------------------|------------|----------------------|--|
| 📰 Sede                   |          |  |                   |                  |               |                 |                               |            |                      |  |
| Indirizzo *<br>VIA PIPPO |          |  | Provincia 🕷<br>GE | C.a.p *<br>16100 |               | Numero civico * | Città *<br>GENOVA             |            |                      |  |
| REA CAMERA DI COMMERC    | :10      |  | ALBO DEGLI AUTOT  | RASPORTATO       | RI            |                 | REGISTRO ELETTRO              | NICO NAZIO | NALE (R.E.N.)        |  |
| Provincia *<br>GE        | Numero 兼 |  | Provincia *<br>GE |                  | Numero *<br>2 |                 | Provincia 兼<br>GE             |            | Numero <b>*</b><br>3 |  |

Figura 2. Modifica Dati Azienda / Sede

| ② Legale Rappresentante              | 9                                            |     |                                               |                          |                    |                                                               |                                 |   |
|--------------------------------------|----------------------------------------------|-----|-----------------------------------------------|--------------------------|--------------------|---------------------------------------------------------------|---------------------------------|---|
| Cognome 🕷<br>PIPPO                   | Nome *<br>MARCO                              |     | Nazione di nascita *<br>IT ITALY              | ,                        | Ruolo *            | INISTRATORE                                                   | Sesso *<br>M                    | * |
| Codice Fiscale *<br>123456778DDDDDSS | Provincia di nascita <b>*</b><br>RM ROMA     | x * | Comune di nascita *<br>A370 ARCINAZ           | ·<br>ZZO ROMANO >        | Città di n<br>GENO | ascita *<br>DVA<br>MENTO D'IDENTITÀ                           | Data di nascita *<br>01/05/2000 |   |
| Residenza/Contatti                   |                                              |     |                                               |                          | Numero             | *                                                             | Scadenza 粩                      |   |
| Indirizzo *<br>VIA F<br>Email L.R. * | Città *<br>GE<br>Telefono L.R. *<br>01022222 |     | C.a.p. *<br>10000<br>Email per DM555<br>DM555 | Provincia <b>*</b><br>GE |                    | Ocumento d'identità<br>atura 54A del 23052025.pdf<br>4.197 KS | 31/05/2025                      |   |

Figura 3. Modifica Dati Legale Rappresentante

| Nome * Cognome * Telefono Pippo marco Dipono Nuncon Dipono Nuncon Dipono Nunco Dipono Nunco Dipono Nunco Dipono Nunco Dipono Nunco Dipono Nunco Dipono Nunco Dipono Nunco Dipono Nunco Dipono Nunco Dipono Nunco Dipono Nunco Dipono Nunco Dipono Nunco Dipono Nunco Dipono Nunco Dipono Nunco Dipono Nunco Dipono Dipono Dip | 2 Delegato |           |         |          |  | 🎎 Referen | ti      |       |          | + Aggiungi |
|----------------------------------------------------------------------------------------------------|------------|-----------|---------|----------|--|-----------|---------|-------|----------|------------|
| pippo marco Murana N.D.                                                                                                    | Nome 兼     | Cognome 🍀 | Email 苯 | Telefono |  | Nome      | Cognome | Email | Telefono | Opzioni    |
|                                                                                                    | PIPPO      | MARCO     |         | Numero   |  | pippo     | marco   |       | N.D.     | 🗾 🚺        |

Figura 4. Modifica Dati Delegato/Referenti

Una volta effettuate le variazioni desiderate, per mantenerle, è necessario cliccare sul tasto Modifica in alto a destra.

Se il **Referente** è compilato, le e-mail per eventuali richieste/rinnovi/disattivazioni badge vengono inviate ad Autorità di Sistema Portuale ed in copia alla/e e-mail indicate in questa sezione. Nel caso siano compilati sia il Delegato che il Referente la mail parte verso Autorità di Sistema Portuale e il Referente.

Se il **Delegato** è compilato ed il **Referente no**, le e-mail per eventuali richieste/rinnovi/disattivazioni badge vengono inviate ad Autorità di Sistema Portuale ed in copia alla e-mail indicata in questa sezione.

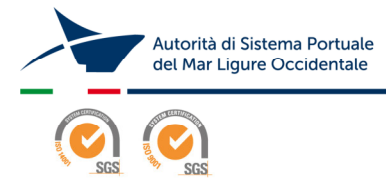

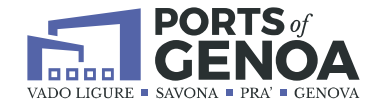

Se il Delegato ed i Referenti non vengono compilati, le e-mail per eventuali richieste/rinnovi/disattivazioni badge vengono inviate ad Autorità di Sistema Portuale ed in copia alla e-mail del Legale Rappresentante. Affinché le variazioni

vengano mantenute è necessario cliccare sul tasto

## 1.1.2 Anagrafe Portuale - Badge

Attori: Amministratore, Call Center, Azienda Autotrasporto

La funzionalità permette di consultare i badge autotrasporto legati alla propria azienda.

L'utente, a fronte di alcuni parametri di ricerca, estrae i dati d'interesse. I risultati della ricerca verranno posti in modo tabellare nella parte sottostante alla ricerca e per ognuno di questi si rendono disponibili alcune funzioni in base ai tasti presenti nella colonna Opzioni.

| Consultazione Anagrafe Portuale Hame |                                            |                  |                                                        |                             |                          |                            |                                |                              | + Nuova emissione    |
|--------------------------------------|--------------------------------------------|------------------|--------------------------------------------------------|-----------------------------|--------------------------|----------------------------|--------------------------------|------------------------------|----------------------|
| No                                   | me<br>Nome                                 |                  | Cognome                                                |                             | Patente                  | Ditta autotraspo           | rto                            | P.Iva Ditta                  |                      |
| Sci                                  | adenza Permessi                            | Badge<br>N°Badge | Tipo Badge                                             | Emesso da                   |                          |                            |                                | Q Cerca                      | ← <b>X</b> Reimposta |
| E                                    | lenco Persone dal 11 al                    | 20 di 521        |                                                        |                             |                          |                            |                                | 10 risultati                 | per pagina 🗸 🗸       |
|                                      | Autista<br>Nome:<br>Cognome:<br>Cellulare: | MARCO            | Patente<br>Numero:<br>Data rilascio:<br>Rilasciato Da: | 9163778548D<br>N.D.<br>N.D. | Tipo Badge<br>DEFINITIVO | Permessi Area: COMMERCIALE | Inizio<br>Validità: 07/05/2022 | Fine<br>Validità: 10/05/2027 | Opzioni              |
|                                      | Nome:<br>Cognome:<br>Cellulare:            | IORIS            | Numero:<br>Data rilascio:<br>Rilasciato Da:            | N.D.<br>N.D.                | DEFINITIVO               | Area: COMMERCIALE          | Inizio<br>Validità: 27/04/2022 | Fine<br>Validità: 30/04/2027 | 0 2 0                |
|                                      | Nome:<br>Cognome:<br>Cellulare:            | DLIMPIU          | Numero:<br>Data rilascio:<br>Rilasciato Da:            | N.D.<br>N.D.                | DEFINITIVO               | Area: COMMERCIALE          | Inizio<br>Validità: 30/09/2024 | Fine<br>Validità: 30/09/2029 | © / <mark>0</mark> 0 |
|                                      | Nome:<br>Cognome:<br>Cellulare:            | SIOVANNI         | Numero: O<br>Data rilascio:<br>Rilasciato Da:          | N.D.<br>N.D.                | DEFINITIVO               | Area: COMMERCIALE          | Inizio<br>Validită: 03/04/2025 | Fine<br>Validità: 31/03/2030 | 0 2 0                |

Figura 5. Ricerca Badge Autotrasporto

Per ricercare le informazioni con i parametri inseriti, cliccare sul tasto Cerca

Per reimpostare i parametri di ricerca, cliccare sul tasto *Reimposta* 

Una volta estratte le informazioni, sarà possibile utilizzare le funzionalità descritte di seguito, disponibili in base allo stato della richiesta.

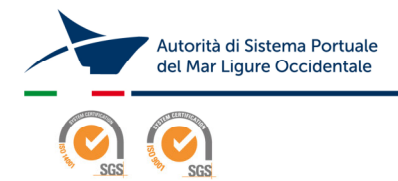

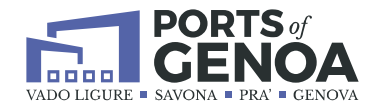

#### 1.1.2.1 Modifica

Dopo aver individuato il soggetto, l'utente può accedere alla modifica dei dati cliccando sul tasto

Modifica

#### 1.1.2.2 Visualizza

Dopo aver individuato il soggetto, l'utente può accedere alla visualizzazione dei dati in sola lettura cliccando sul tasto *Visualizza* 

#### 1.1.2.3 Rinnova

Dopo aver individuato il soggetto, l'utente può accedere alla richiesta di rinnovo cliccando sul tasto *Rinnovo* 

#### 1.1.2.4 Disattiva

Dopo aver individuato il soggetto, l'utente può provvedere con la disattivazione del badge cliccando sul tasto *Disattiva* 

### 1.1.3 Anagrafe Portuale - Badge - Modifica Dati autista

Accedendo al menu Anagrafe Portuale - Badge è possibile, attraverso il tasto di Modifica , aggiornare/ integrare i dati del singolo autista (numero patente e relativa scadenza, cellulare ecc.)

#### 1.1.4 Richiesta Nuova Emissione

Accedendo al menu Anagrafe Portuale - Badge è possibile fare una nuova richiesta permessi cliccando sul tasto + Nuova emissione

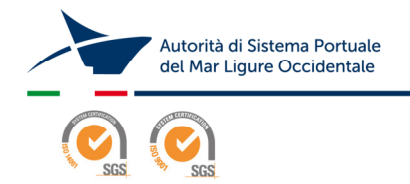

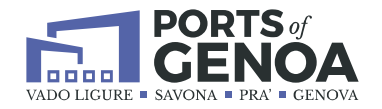

| 😫 Richiesta permessi per Autotrasporta     | atori                                   | ×                                                                               |
|--------------------------------------------|-----------------------------------------|---------------------------------------------------------------------------------|
| Azienda                                    | Legale Rappresentante                   | Luogo di ritiro permessi *<br>UFF. ANAGRAFE VIA AL MOLO GIANO (VARCO QL *       |
| Cognome *<br>Cognome<br>SCADENZA CONTRATTO | Nome * Nome SCADENZA PERMESSI RICHIESTA | Data di nascita * gg/mm/aaaa                                                    |
| INDETERMINATO gg/mm/aaaa                   | MASSIMA gg/mm/aaaa                      | Trascina File<br>(jpg Max 200KB)<br>oppure<br>▲ Esplora File<br>Salva X Annulla |

Figura 6. Richiesta Nuova emissione

I campi relativi alla ditta vengono precompilati dal sistema e non sono modificabili, i dati contraddistinti dall'asterisco sono obbligatori.

L'utente può scegliere dove andare a ritirare i badge una volta emessi da parte di ADSP:

- AREA VARCO PRA'/VOLTRI
- AREA VARCO SAN BENIGNO
- UFF ANAGRAFE VIA AL MOLO GIANO (VARCO QUADRIO)

Dovrà inserire il Nome/Cognome e la Data di Nascita dell'autista per il quale si sta chiedendo il permesso

La scadenza del contratto è automaticamente selezionata ad INDETERMINATO così come la scadenza dei permessi richiesta è preimpostata a MASSIMA, ma se il contratto ha una data di scadenza differente bisogna impostare la data corretta così come la data relativa alla richiesta dei permessi.

Si procede caricando la foto dell'autista in formato jpeg di 200KB al massimo, completati i dati obbligatori è possibile salvare la nuova richiesta.

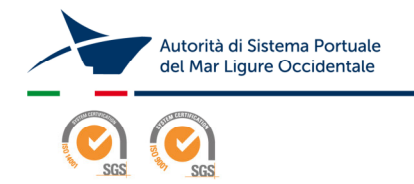

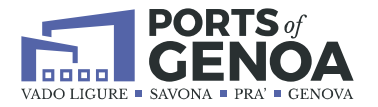

#### 1.1.5 Richiesta

Rinnovo

Permesso

Accedendo al menu Anagrafe Portuale - Badge è possibile richiedere il Rinnovo di un determinato permesso definitivo. Una volta individuato l'autista attraverso l'apposita ricerca, si seleziona il tasto "Rinnova <sup>2</sup>

Per procedere è necessario compilare il Luogo di Ritiro Permessi (anche se verrà rinnovato l'eventuale badge già in possesso dell'autista), la data di scadenza del Contratto se differente da INDETERMINATO e la Data di scadenza del permesso se si intende indicare una determinata data differente da quella MASSIMA prevista da Autorità di Sistema Portuale.

| 😫 Richiesta pe                                        | Richiesta permessi per Autotrasportatori     X |                          |                             |  |  |  |  |  |  |  |
|-------------------------------------------------------|------------------------------------------------|--------------------------|-----------------------------|--|--|--|--|--|--|--|
| Azienda<br>Guudo (2002) - 7 (5 (7 m)<br>Lista Rinnovi |                                                | Legale Rappresentante    | Luogo di ritiro permessi 🐐  |  |  |  |  |  |  |  |
| Cognome / Nome                                        | Data di nascita                                | Scadenza Contratto       | Scadenza permessi richiesta |  |  |  |  |  |  |  |
| GIUSEPPE                                              | (1),10,100                                     | INDETERMINATO gg/mm/aaaa | MASSIMA gg/mm/aaaa          |  |  |  |  |  |  |  |
|                                                       |                                                |                          | Salva x Annulla             |  |  |  |  |  |  |  |

Figura 7. Richiesta Rinnovo Permesso

## 1.1.6 Richiesta Rinnovi Multipli

Accedendo al menu Anagrafe Portuale - Badge è possibile richiedere il Rinnovo di più badge contemporaneamente, è necessario selezionarli e cliccare sul tasto Rinnova Selezionati in alto a destra <sup>G</sup> Rinnova Selezionati .

Per procedere è necessario compilare il Luogo di Ritiro Permessi (anche se verranno rinnovati i badge già in possesso degli autotrasportatori) e per ogni trasportatore la data di scadenza del Contratto se differente da INDETERMINATO e la Data di scadenza del permesso se si intende indicare una determinata data differente da quella MASSIMA prevista da ADSP.

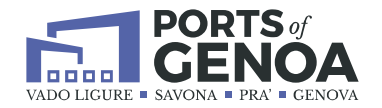

| 🖺 Richiesta permes | Richiesta permessi per Autotrasportatori     X |                               |           |                             |                            |            |           |  |  |  |  |
|--------------------|------------------------------------------------|-------------------------------|-----------|-----------------------------|----------------------------|------------|-----------|--|--|--|--|
| Azienda            | ••••••••••••••••••••••••••••••••••••••         | Legale Rappresentante         |           |                             | Luogo di ritiro permessi * |            |           |  |  |  |  |
| Lista Rinnovi      |                                                |                               |           |                             |                            |            |           |  |  |  |  |
| Cognome / Nome Dat | a di nascita Scadenza (                        | li nascita Scadenza Contratto |           | Scadenza permessi richiesta |                            |            |           |  |  |  |  |
| GIUSEPPE           |                                                | NDETERMINATO                  | g/mm/aaaa | <b>M</b>                    | ASSIMA                     | gg/mm/aaaa |           |  |  |  |  |
| RUDOLF             |                                                | NDETERMINATO                  | g/mm/aaaa | <b>—</b> M/                 | ASSIMA                     | gg/mm/aaaa |           |  |  |  |  |
|                    |                                                |                               | -         |                             |                            | 📄 Salva    | 🗙 Annulla |  |  |  |  |

Figura 8. Richiesta Rinnovi multipli

## 1.1.7 Richiesta Disattivazione Singolo Permesso

Accedendo al menu Anagrafe Portuale - Badge è possibile richiedere la disattivazione di un determinato permesso. Una volta individuato l'autista

attraverso l'apposita ricerca, si clicca sul tasto "Disattiva" 🤷

Il sistema chiederà una conferma prima di procedere ad inviare la e-mail all'ufficio preposto di Autorità di Sistema Portuale

| Confermate di disabilitare il permesso selezionato? |        | ×  |
|-----------------------------------------------------|--------|----|
|                                                     | Cancel | ОК |

Figura 9. Richiesta Disattivazione Permesso

### 1.1.8 Richiesta Disattivazione Permessi

Accedendo al menu Anagrafe Portuale - Badge è possibile richiedere la disattivazione di più permessi contemporaneamente. È sufficiente selezionare i nominativi degli autisti e cliccare sul tasto in alto a destra "Disattiva Selezionati" <sup>S Disattiva Selezionati</sup>.

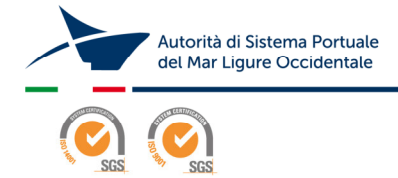

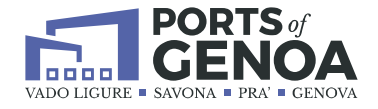

Il sistema chiederà una conferma prima di procedere ad inviare la e-mail all'ufficio preposto di Autorità di Sistema Portuale

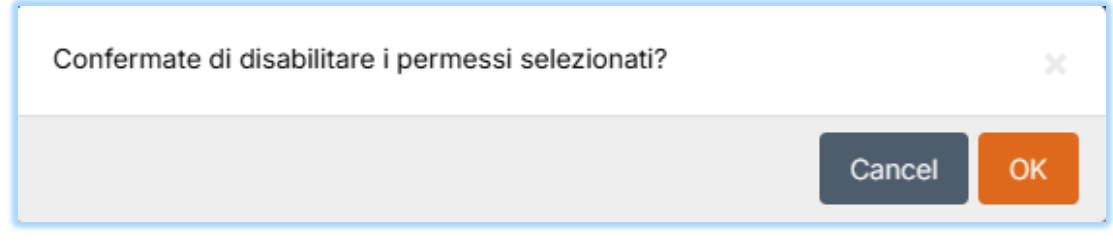

Figura 10. Richiesta Disattivazione Permessi

## 1.1.9 Anagrafe Portuale - Consultazione Richieste

La funzionalità permette di consultare le richieste di badge che sono state inoltrate ad Autorità di Sistema Portuale. L'utente, a fronte di alcuni parametri di ricerca, può visualizzare i dati d'interesse e consultarne lo stato. Attraverso la colonna Opzioni si possono vedere i dati in sola lettura, oppure reinoltrare la richiesta attraverso il tasto La colonna Tipo Richiesta prevedere le seguenti voci: Nuova Emissione -Rinnovo - Disattivazione

| Elenco Richieste permessi dal 1 al 3 di 3 | Elenco Richieste permessi dal 1 al 3 di 3 |                  |                  |                                                                                                    |  |  |  |
|-------------------------------------------|-------------------------------------------|------------------|------------------|----------------------------------------------------------------------------------------------------|--|--|--|
| Identificativo richiesta                  | Tipo richiesta                            | Data creazione   | Stato richiesta  | Opzioni                                                                                                    |  |  |  |
| PERMITREQUEST_37                          | Nuova Emissione                           | 09/06/2025 11:35 | ۲                | 💌 🛃                                                                                                    |  |  |  |
| PERMITREQUEST_34                          | Disattivazione                            | 03/06/2025 11:49 | ۲                | 🔊 🛃                                                                                                    |  |  |  |
| PERMITREQUEST_33                          | Disattivazione                            | 03/06/2025 11:49 | ۲                | <ul> <li>Image: A state of the state of the state of</li></ul> |  |  |  |
| 1 - 3 di 3 risultati                      | l≪ ≪ 1di1 ► ►I                            |                  | 10 risultati per | pagina 🗸                                                                                                    |  |  |  |

Figura 11. Stato Richiesta Permessi

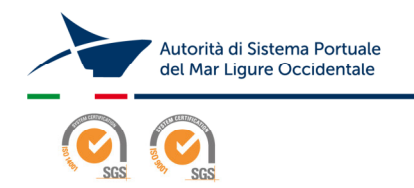